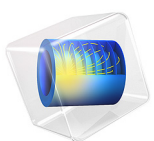

# Transport Phenomena in a Polymer Electrolyte Fuel Cell Membrane-Electrode Assembly

This model is licensed under the COMSOL Software License Agreement 6.1. All trademarks are the property of their respective owners. See www.comsol.com/trademarks.

## Introduction

The membrane-electrode assembly (MEA) of a polymer electrolyte membrane fuel cell is the core component of the fuel cell system. The central part of the MEA is the polymer electrolyte membrane, which acts as a gas separator and ion conductor. Porous catalytic layers (gas diffusion electrodes) are located adjacent to the membrane, one on each side. The catalytic layers contain three separate phases: gas pores for the reactants, an electronconducting electrode phase and an ion-conducting polymer (ionomer) electrolyte phase. The surface of the electrode phase in the catalytic layers contain noble metal catalysts in order to minimize the reaction overpotentials. Gas diffusion layers (GDLs) are placed outside the catalytic layers. The GDLs are also porous and perform the task of conducting electrons and allowing the passage of gases.

For low-temperature fuel cells, water management is of crucial importance for the performance of the MEA. Running the cell under too wet conditions may result in mass transport limitations of gases due to flooding of liquid water in the pores, whereas running the cell under too dry conditions may result in poor performance due to a low ohmic conductivity in the ionomer used in the membrane and catalytic layers.

This tutorial models how the relative humidity of the inlet gases impacts the performance of a low-temperature polymer electrolyte MEA. The model includes gas phase mass transport, water transport in the ionomer and humidity-dependent ionomer conductivity. The model non-isothermal, with the electrochemical reactions and Joule heating in the electrodes and ionomer giving rise to heat sources. Hydrogen cross-diffusion over the ionomer membrane is also included in the model.

## Model Definition

#### GEOMETRY

The model is defined in 1D and includes the anode and cathode GDLs, catalytic layers and the ionomer membrane. The GDLs are further divided into a two separate layers, one macroporous and one microporous layer (MPL), where the MPL is located toward the membrane. The model geometry is shown in Figure 1.

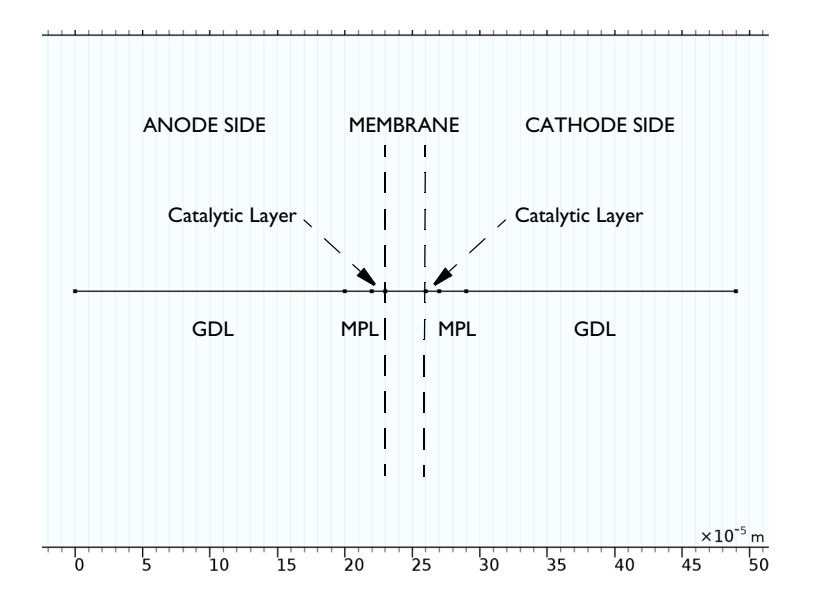

## Figure 1: Model geometry.

The following two physics interfaces are used to describe the different coupled phenomena:

- Hydrogen Fuel Cell
- Heat Transfer

The Hydrogen Fuel Cell interface is used to describe the transfer of charge in the electrode and electrolyte (ionomer) phases using Ohm's law, where the ionomer conductivity depends on the water content as will be described below. Concentration-dependent kinetic expressions are used to set up the anodic and cathodic porous electrode charge transfer reactions. The Hydrogen Fuel Cell interface is also used to model the mass transfer of the species in the gas phases on each side of the membrane using the Maxwell-Stefan equations. The mass fractions of hydrogen and water vapor are solved for on the anode side. On the cathode side, the mass fractions of nitrogen, oxygen, and water vapor are solved for. Source terms related to the porous electrode reactions and water phase transfer are added in the catalytic layer domains.

The Membrane Transport features of the Hydrogen Fuel Cell interface are used to model the transport of water in the ionomer phase in the catalytic layer and the membrane domains. The molecular flux of water depends both on chemical potential gradient-driven permeation and electroosmotic drag, using experimentally estimated parameters available in the Nafion material in the Fuel Cell and Electrolyzer Material Library.

## WATER UPTAKE AND IONOMER PROPERTIES

To describe the water and charge transport in the ionomer, additional expressions and data for ionomer conductivity and water activity and diffusivity in the ionomer are required. The water activity will be used to define the water transfer rate between the gas and ionomer phases. The water uptake parameter  $\lambda$  (dimensionless) defines the water content of the ionomer as

$$\lambda = c \frac{M_{\rm EW}}{\rho_{\rm ionomer}} \tag{1}$$

where c (SI unit: mol/m<sup>3</sup>) is the water concentration,  $M_{\rm EW}$  (SI unit: kg/mol) the equivalent weight and  $\rho_{\rm ionomer}$  (SI unit: kg/m<sup>3</sup>) the ionomer density. The equivalent weight is defined as the molecular mass of the ionomer per sulfonic acid group attached to the polymer backbone.

The water activity in the ionomer phase,  $a_{H_2O, \text{ ionomer}}$  (dimensionless), and  $\lambda$  are interrelated using an empirical expression the Nafion material node in the material library as, shown in Figure 2.

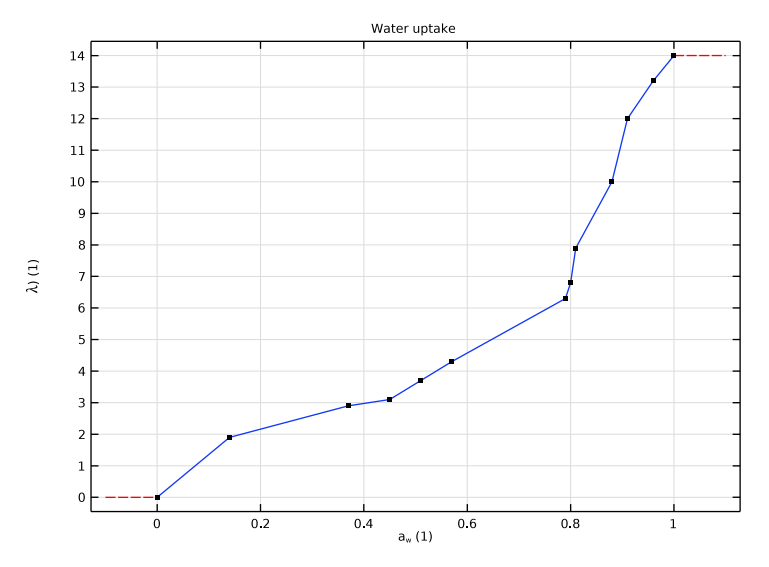

Figure 2: Water uptake versus water activity in the ionomer.

The electrolyte conductivity  $\sigma_l$  (SI unit: S/m) is defined as a function of both temperature and relative humidity as shown in Figure 2.

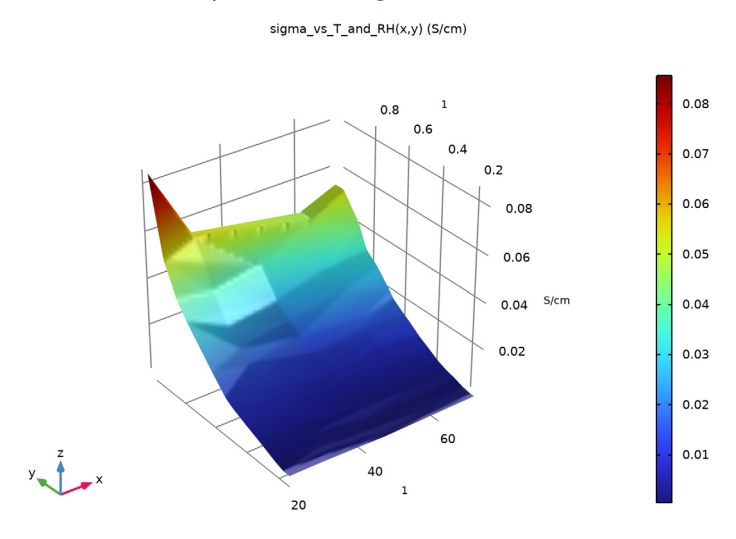

Figure 3: Electrolyte conductivity versus temperature and relative humidity.

## HYDROGEN CROSS-OVER TRANSPORT THROUGH THE MEMBRANE

Hydrogen diffusing from the anode side through the membrane is assumed to be oxidized as soon as it reaches the cathode catalytic layer according to:

$$H_2(\text{mem}) \rightarrow 2H^+ + 2e^- \tag{2}$$

Assuming the hydrogen concentration to be zero at the membrane-cathode catalytic boundary and in equilibrium with gaseous hydrogen on the anode side, the flux of hydrogen though the membrane is defined as

$$J_{\rm H2,ionomer} = \frac{\Psi_{\rm H2} p_{\rm H2, gas, anode}}{L_{\rm mem}}$$
(3)

where  $\Psi_{\text{H2}}$  (SI unit: m<sup>2</sup>/s) is the hydrogen permeation coefficient in the ionomer (incorporating the hydrogen gas-ionomer phase transfer partition constant) and  $L_{\text{mem}}$  is the membrane thickness.

The hydrogen oxidation current is added to the charge balance as a boundary electrolyte current density contribution

$$i_{\rm H2} = 2FJ_{\rm H2,ionomer} \tag{4}$$

#### WATER MEMBRANE-GAS PHASE TRANSFER

The water transfer rate between the gas pores and the ionomer phase at the membrane boundary,  $N_{\text{H2O}}$  (SI unit: mol/(m<sup>2</sup>·s)), is defined using reaction source/sink terms in the catalytic layers:

$$V_{\rm H2O} = k_{\rm abs} (a_{\rm H2O, gas} - a_{\rm H2O, ionomer})$$
(5)

where  $k_{abs}$  (SI unit: mol/(m<sup>2</sup>·s)) is an absorption rate constant.

In the gas phase, the water activity is defined as

$$a_{\rm H2O,\,gas} = \frac{x_{\rm H2O,gas}p}{p_{\rm vapor}} \tag{6}$$

where  $x_{\text{H2O}}(1)$  is the water molar fraction in the gas phase,  $p_{\text{vapor}}$  (SI unit: Pa) is the water vapor pressure, and p (SI unit: Pa) is the pressure.

## Results and Discussion

Figure 4 shows the polarization plots (cell potential versus cell current density) for different relative humidities of the gases at the external GDL boundaries. Having both gas streams humidified to 95% results in the highest currents. The figure also shows that humidifying the anode to 95% and the cathode to 50% renders better performance than humidifying the anode to 50% and the cathode to 95%. 50% relative humidity on both electrodes results in the worst performance.

The open-circuit voltage around 0.95 V is significantly lower than the reversible potential of the cell reaction (approximately 1.18 V at 60°C). This is due to the cathodic polarization for oxygen reduction needed at open circuit to balance the parasitic hydrogen oxidation reaction on the cathode side due to the hydrogen transport through the membrane.

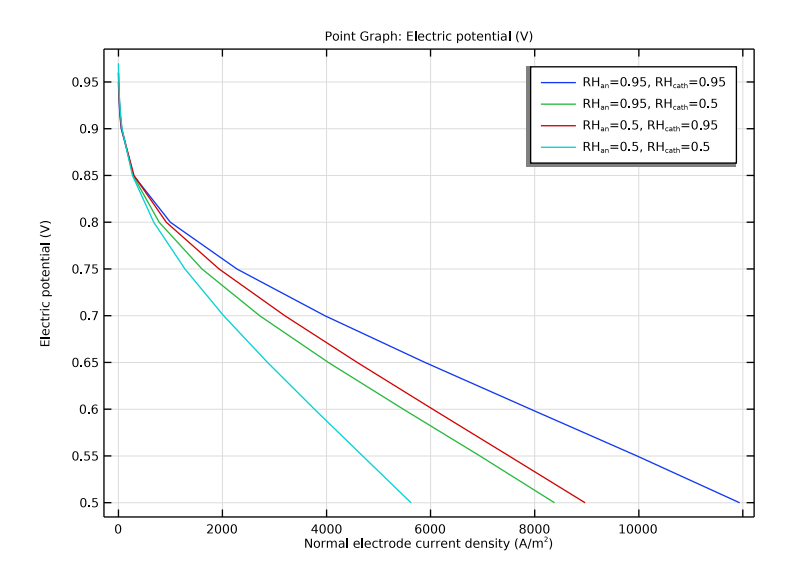

Figure 4: Polarization plots for various relative humidities of the gases in the anode and cathode compartments.

Figure 5 and Figure 6 show the water activity for the different humidity levels for the cell operating at 0.5 V and the corresponding ionomer conductivity, respectively. The anode humidified to 70% and the cathode to 95% results in a higher membrane conductivity than for the opposite 95%-70% anode-cathode case, thus explaining the differences in cell performance seen in Figure 4.

shows the temperature profile in the fuel cell. A temperature increase of about 3C is observed for the highest current level. This temperature increase explains the generally lower relative humidity levels seen in the central parts of the MEA compared to the outer parts of the GDLs seen in Figure 5.

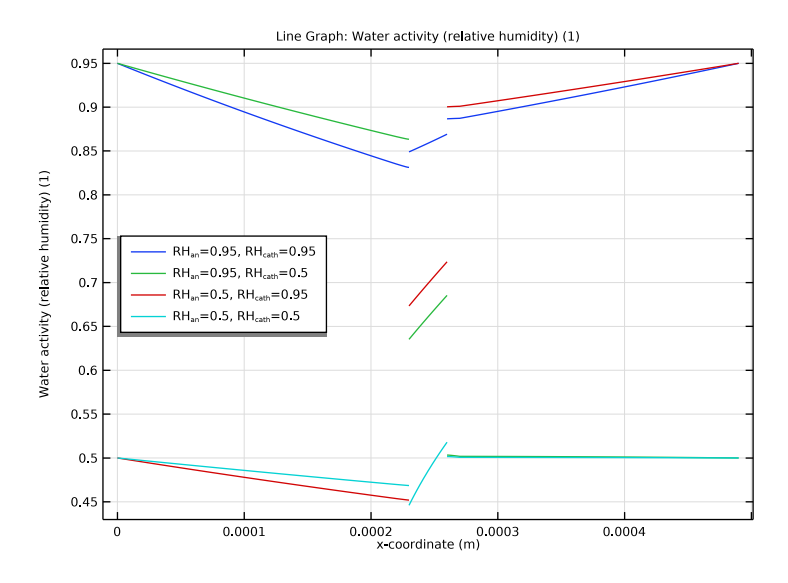

Figure 5: Water activity in the ionomer and gas phases for varied relative humidities and the cell operating at 0.5 V.

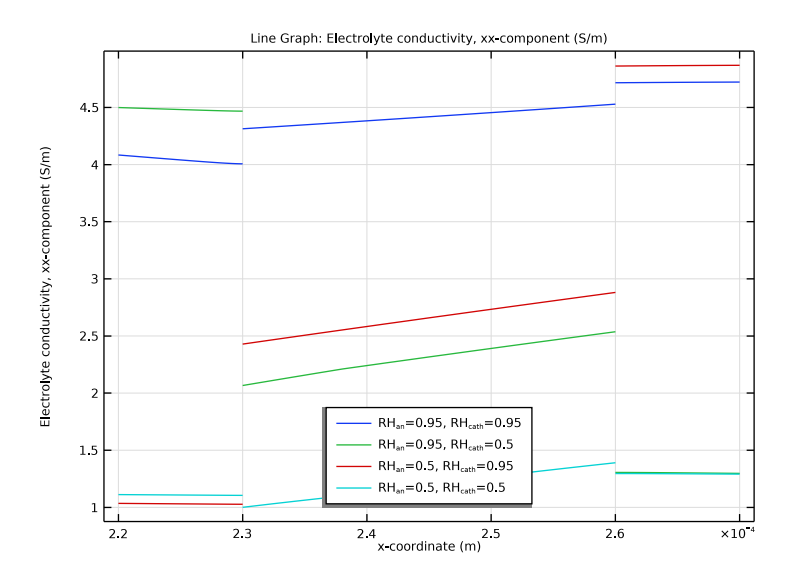

Figure 6: Ionomer conductivity for varied relative humidities and the cell operating at 0.5 V.

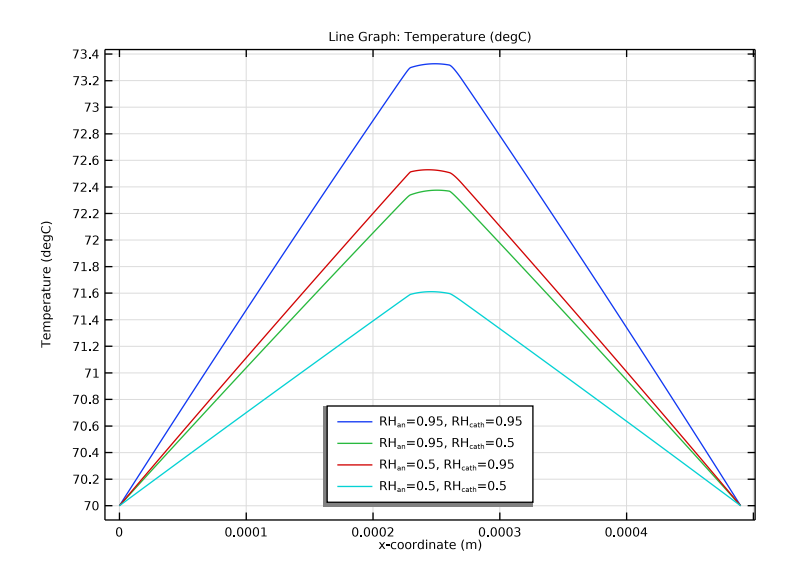

Figure 7: Temperature profile in the MEA for the cell operating at 0.5 V.

## Application Library path: Fuel\_Cell\_and\_Electrolyzer\_Module/Fuel\_Cells/ pem\_mea\_1d

## Modeling Instructions

From the File menu, choose New.

#### NEW

In the New window, click 🔗 Model Wizard.

## MODEL WIZARD

- I In the Model Wizard window, click ID.
- 2 In the Select Physics tree, select Electrochemistry>Hydrogen Fuel Cells> Proton Exchange (fc).
- 3 Click Add.
- 4 In the Select Physics tree, select Heat Transfer>Heat Transfer in Solids (ht).
- 5 Click Add.
- 6 Click 🔿 Study.
- 7 In the Select Study tree, select Preset Studies for Selected Physics Interfaces> Hydrogen Fuel Cell>Stationary with Initialization.
- 8 Click **M** Done.

#### **GLOBAL DEFINITIONS**

Parameters 1

- I In the Model Builder window, under Global Definitions click Parameters I.
- 2 In the Settings window for Parameters, locate the Parameters section.
- **3** Click **b** Load from File.
- 4 Browse to the model's Application Libraries folder and double-click the file pem\_mea\_1d\_parameters.txt.

## GEOMETRY I

Construct the model geometry using seven separate intervals.

Anode GDL

- I In the Model Builder window, under Component I (comp1) right-click Geometry I and choose Interval.
- 2 In the Settings window for Interval, type Anode GDL in the Label text field.
- **3** Locate the **Interval** section. In the table, enter the following settings:

| 0 |     |  |  |
|---|-----|--|--|
| L | GDL |  |  |

**4** Locate the **Selections of Resulting Entities** section. Select the **Resulting objects selection** check box.

Anode MPL

- I In the Model Builder window, right-click Geometry I and choose Interval.
- 2 In the Settings window for Interval, type Anode MPL in the Label text field.
- 3 Locate the Interval section. In the table, enter the following settings:

#### Coordinates (m)

L\_GDL

L GDL+L MPL

**4** Locate the **Selections of Resulting Entities** section. Select the **Resulting objects selection** check box.

Anode CL

- I Right-click Geometry I and choose Interval.
- 2 In the Settings window for Interval, type Anode CL in the Label text field.
- **3** Locate the **Interval** section. In the table, enter the following settings:

#### Coordinates (m)

L GDL+L MPL

L\_GDL+L\_MPL+L\_CL

**4** Locate the **Selections of Resulting Entities** section. Select the **Resulting objects selection** check box.

Membrane

- I Right-click Geometry I and choose Interval.
- 2 In the Settings window for Interval, type Membrane in the Label text field.

3 Locate the Interval section. In the table, enter the following settings:

| Coordinates | (m) |
|-------------|-----|
|             |     |

L\_GDL+L\_MPL+L\_CL

L\_GDL+L\_MPL+L\_CL+L\_mem

**4** Locate the **Selections of Resulting Entities** section. Select the **Resulting objects selection** check box.

Cathode CL

- I Right-click Geometry I and choose Interval.
- 2 In the Settings window for Interval, type Cathode CL in the Label text field.
- 3 Locate the Interval section. In the table, enter the following settings:

#### Coordinates (m)

L\_GDL+L\_MPL+L\_CL+L\_mem

L\_GDL+L\_MPL+L\_CL+L\_mem+L\_CL

**4** Locate the **Selections of Resulting Entities** section. Select the **Resulting objects selection** check box.

Cathode MPL

- I Right-click Geometry I and choose Interval.
- 2 In the Settings window for Interval, type Cathode MPL in the Label text field.
- **3** Locate the **Interval** section. In the table, enter the following settings:

## Coordinates (m)

L\_GDL+L\_MPL+L\_CL+L\_mem+L\_CL L\_GDL+L\_MPL+L\_CL+L\_mem+L\_CL+L\_MPL

**4** Locate the **Selections of Resulting Entities** section. Select the **Resulting objects selection** check box.

## Cathode GDL

- I Right-click Geometry I and choose Interval.
- 2 In the Settings window for Interval, type Cathode GDL in the Label text field.

**3** Locate the **Interval** section. In the table, enter the following settings:

| Coordinates (m)                         |  |  |
|-----------------------------------------|--|--|
| L_GDL+L_MPL+L_CL+L_mem+L_CL+L_MPL       |  |  |
| L_GDL+L_MPL+L_CL+L_mem+L_CL+L_MPL+L_GDL |  |  |

- **4** Locate the **Selections of Resulting Entities** section. Select the **Resulting objects selection** check box.
- 5 Click 🟢 Build All Objects.
- **6** Click the 4 **Zoom Extents** button in the **Graphics** toolbar.

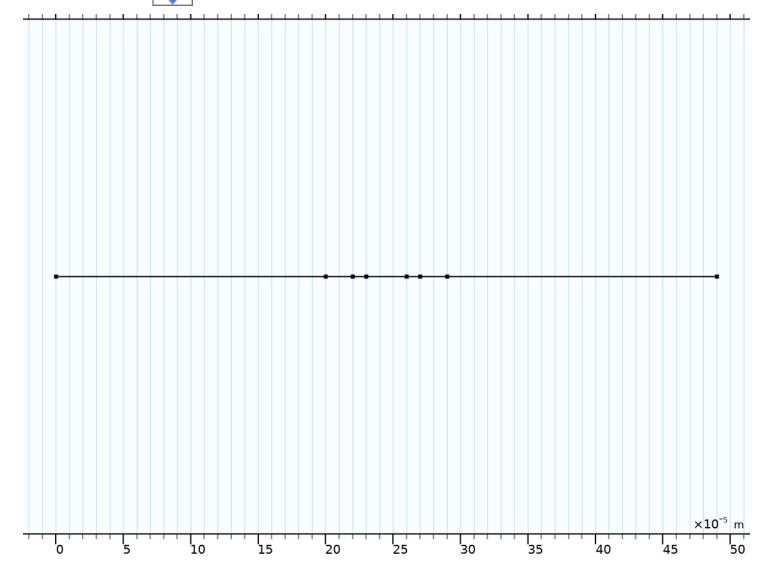

## DEFINITIONS

Now create some union selections, using the selections that were created in the geometry node by enabling the Resulting objects selection check box.

Anode Gas Compartment

- I In the **Definitions** toolbar, click 💾 **Union**.
- 2 In the Settings window for Union, type Anode Gas Compartment in the Label text field.
- 3 Locate the Input Entities section. Under Selections to add, click + Add.
- 4 In the Add dialog box, in the Selections to add list, choose Anode GDL, Anode MPL, and Anode CL.
- 5 Click OK.

## Cathode Gas Compartment

- I In the **Definitions** toolbar, click 💾 **Union**.
- 2 In the Settings window for Union, type Cathode Gas Compartment in the Label text field.
- 3 Locate the Input Entities section. Under Selections to add, click + Add.
- 4 In the Add dialog box, in the Selections to add list, choose Cathode CL, Cathode MPL, and Cathode GDL.
- 5 Click OK.

Ionomer Domains

- I In the **Definitions** toolbar, click 🛗 **Union**.
- 2 In the Settings window for Union, type Ionomer Domains in the Label text field.
- **3** Locate the **Input Entities** section. Under **Selections to add**, click + **Add**.
- 4 In the Add dialog box, in the Selections to add list, choose Anode CL, Membrane, and Cathode CL.
- 5 Click OK.

## CLs

- I In the **Definitions** toolbar, click 🔂 Union.
- 2 In the Settings window for Union, type CLs in the Label text field.
- 3 Locate the Input Entities section. Under Selections to add, click + Add.
- 4 In the Add dialog box, in the Selections to add list, choose Anode CL and Cathode CL.
- 5 Click OK.

#### **MPLs**

- I In the **Definitions** toolbar, click 🛅 **Union**.
- 2 In the Settings window for Union, type MPLs in the Label text field.
- 3 Locate the Input Entities section. Under Selections to add, click + Add.
- 4 In the Add dialog box, in the Selections to add list, choose Anode MPL and Cathode MPL.
- 5 Click OK.

## GDLs

- I In the **Definitions** toolbar, click **H Union**.
- 2 In the Settings window for Union, type GDLs in the Label text field.
- 3 Locate the Input Entities section. Under Selections to add, click + Add.
- 4 In the Add dialog box, in the Selections to add list, choose Anode GDL and Cathode GDL.

## 5 Click OK.

## MATERIALS

This model uses a polymer electrolyte material (Nafion) which is available in the material library. Add the material twice, and assign it first to the ionomer domains, and next to the membrane boundaries adjacent to the gas phase nodes. The boundary instance of the material will be used to provide rate constants for the water absorption-desorption reactions.

#### ADD MATERIAL

- I In the Home toolbar, click 🏭 Add Material to open the Add Material window.
- 2 Go to the Add Material window.
- 3 In the tree, select Fuel Cell and Electrolyzer>Polymer Electrolytes>Nafion, EW 1100, Vapor Equilibrated, Protonated.
- 4 Right-click and choose Add to Component I (compl).

## MATERIALS

Nafion, EW 1100, Vapor Equilibrated, Protonated (mat1)

- In the Model Builder window, under Component I (comp1)>Materials click Nafion, EW 1100, Vapor Equilibrated, Protonated (mat1).
- 2 In the Settings window for Material, locate the Geometric Entity Selection section.
- 3 From the Selection list, choose lonomer Domains.

## ADD MATERIAL

- I Go to the Add Material window.
- 2 In the tree, select Fuel Cell and Electrolyzer>Polymer Electrolytes>Nafion, EW 1100, Vapor Equilibrated, Protonated.
- **3** Right-click and choose **Add to Component I (compl)**.
- 4 In the Home toolbar, click 🙀 Add Material to close the Add Material window.

## MATERIALS

Nafion, EW 1100, Vapor Equilibrated, Protonated 1 (mat2)

- I In the Settings window for Material, locate the Geometric Entity Selection section.
- 2 From the Geometric entity level list, choose Boundary.
- **3** Select Boundaries 4 and 5 only.

#### HYDROGEN FUEL CELL (FC)

Set up the current distribution and transport model. Include mass transport using Maxwell-Stefan diffusion and momentum transport using Darcy's Law in both the anode and cathode gas mixtures. Additionally, include crossover of hydrogen and oxygen and electroosmotic water drag in the membrane. Note that the default gas species are hydrogen and water on the anode side, and oxygen, nitrogen and water on the cathode side. Start with adding the relevant domain nodes.

- I In the Model Builder window, under Component I (compl) click Hydrogen Fuel Cell (fc).
- 2 In the Settings window for Hydrogen Fuel Cell, locate the H2 Gas Mixture section.
- **3** Find the **Transport mechanisms** subsection. Select the **Use Darcy's Law for momentum transport** check box.
- **4** Locate the **02 Gas Mixture** section. Select the **Use Darcy's Law for momentum transport** check box.
- 5 Click to expand the Membrane Transport section. Select the H2 check box.
- 6 Select the **02** check box.
- 7 Select the Electroosmotic water drag check box.

#### Membrane I

- I In the Physics toolbar, click Domains and choose Membrane.
- 2 In the Settings window for Membrane, locate the Domain Selection section.
- 3 From the Selection list, choose Membrane.

#### H2 Gas Diffusion Electrode 1

- I In the Physics toolbar, click Domains and choose H2 Gas Diffusion Electrode.
- **2** In the **Settings** window for **H2 Gas Diffusion Electrode**, locate the **Domain Selection** section.
- 3 From the Selection list, choose Anode CL.

## H2 Gas Diffusion Layer I

- I In the Physics toolbar, click Domains and choose H2 Gas Diffusion Layer.
- 2 In the Settings window for H2 Gas Diffusion Layer, locate the Domain Selection section.
- **3** From the Selection list, choose Anode MPL.

#### H2 Gas Diffusion Layer 2

- I In the Physics toolbar, click Domains and choose H2 Gas Diffusion Layer.
- 2 In the Settings window for H2 Gas Diffusion Layer, locate the Domain Selection section.

#### 3 From the Selection list, choose Anode GDL.

#### O2 Gas Diffusion Electrode 1

- I In the Physics toolbar, click Domains and choose O2 Gas Diffusion Electrode.
- 2 In the Settings window for O2 Gas Diffusion Electrode, locate the Domain Selection section.
- **3** From the Selection list, choose Cathode CL.

## O2 Gas Diffusion Layer I

- I In the Physics toolbar, click Domains and choose O2 Gas Diffusion Layer.
- 2 In the Settings window for O2 Gas Diffusion Layer, locate the Domain Selection section.
- 3 From the Selection list, choose Cathode MPL.

#### O2 Gas Diffusion Layer 2

- I In the Physics toolbar, click Domains and choose **O2 Gas Diffusion Layer**.
- 2 In the Settings window for O2 Gas Diffusion Layer, locate the Domain Selection section.
- 3 From the Selection list, choose Cathode GDL.

In the **Electrolyte Phase** node, the electrolyte conductivity is set to be taken from the **Materials** node. Inspect the settings in the **H2 Gas Phase** and **O2 Gas Phase** nodes. Note that the density and viscosity of the gas mixture, and the binary diffusion coefficients are calculated automatically when the respective default settings are used.

The properties for hydrogen and oxygen crossover and electroosmotic water drag in the **Membrane** node and in the child nodes that added by default are automatically taken from the **Materials** node.

#### Initial Values 1

- I In the Model Builder window, expand the Membrane I node, then click Initial Values I.
- 2 In the Settings window for Initial Values, locate the Initial Values section.
- **3** In the  $T_0$  text field, type T0.

#### H2 Gas Diffusion Electrode I

Set up the properties of the **H2 Gas Diffusion Electrode** node. The details of electrode kinetics are set in the child node. Note that the reference equilibrium potential is calculated automatically when the default **Built in** option is used.

In the Model Builder window, under Component I (comp1)>Hydrogen Fuel Cell (fc) click
 H2 Gas Diffusion Electrode 1.

- 2 In the Settings window for H2 Gas Diffusion Electrode, locate the Electrode Charge Transport section.
- **3** In the  $\sigma_s$  text field, type sigmas\_CL.
- 4 Locate the Effective Electrolyte Charge Transport section. In the ε<sub>l</sub> text field, type epsl\_CL.
- 5 Locate the Gas Transport section. In the  $\varepsilon_g$  text field, type epsg\_CL.
- 6 In the  $\kappa_g$  text field, type kappag\_CL.

#### H2 Gas Diffusion Electrode Reaction I

- I In the Model Builder window, click H2 Gas Diffusion Electrode Reaction I.
- 2 In the Settings window for H2 Gas Diffusion Electrode Reaction, locate the Electrode Kinetics section.
- **3** In the  $i_{0,ref}(T)$  text field, type i0\_H2.
- **4** Locate the **Active Specific Surface Area** section. In the  $a_v$  text field, type a\_CL.

## H2 Gas Diffusion Layer I - MPL

Set up the properties of the anode microporous layer and the anode gas diffusion layer in the **H2 Gas Diffusion Layer** nodes.

- In the Model Builder window, under Component I (comp1)>Hydrogen Fuel Cell (fc) click
   H2 Gas Diffusion Layer I.
- 2 In the Settings window for H2 Gas Diffusion Layer, type H2 Gas Diffusion Layer 1 -MPL in the Label text field.
- 3 Locate the Electrode Charge Transport section. In the  $\sigma_s$  text field, type sigmas\_MPL.
- 4 Locate the Gas Transport section. In the  $\epsilon_g$  text field, type <code>epsg\_MPL</code>.
- **5** In the  $\kappa_g$  text field, type kappag\_MPL.

H2 Gas Diffusion Layer 2 - GDL

- I In the Model Builder window, click H2 Gas Diffusion Layer 2.
- 2 In the Settings window for H2 Gas Diffusion Layer, type H2 Gas Diffusion Layer 2 GDL in the Label text field.
- **3** Locate the **Electrode Charge Transport** section. In the  $\sigma_s$  text field, type sigmas\_GDL.
- 4 Locate the Gas Transport section. In the  $\epsilon_g$  text field, type <code>epsg\_GDL</code>.
- **5** In the  $\kappa_g$  text field, type kappag\_GDL.

## O2 Gas Diffusion Electrode 1

Set up the properties of the **O2 Gas Diffusion Electrode** node. The details of electrode kinetics are set in the child node. Note that the reference equilibrium potential is calculated automatically when the default **Built in** option is used.

- I In the Model Builder window, click O2 Gas Diffusion Electrode I.
- 2 In the Settings window for O2 Gas Diffusion Electrode, locate the Electrode Charge Transport section.
- **3** In the  $\sigma_s$  text field, type sigmas\_CL.
- 4 Locate the Effective Electrolyte Charge Transport section. In the  $\epsilon_l$  text field, type epsl\_CL.
- 5 Locate the Gas Transport section. In the  $\varepsilon_g$  text field, type epsg\_CL.
- **6** In the  $\kappa_g$  text field, type kappag\_CL.

O2 Gas Diffusion Electrode Reaction 1

- I In the Model Builder window, click **O2** Gas Diffusion Electrode Reaction I.
- **2** In the Settings window for **02** Gas Diffusion Electrode Reaction, locate the Electrode Kinetics section.
- **3** In the  $i_{0,ref}(T)$  text field, type i0\_02.
- **4** In the  $\alpha_a$  text field, type alphaa\_02.
- **5** Locate the Active Specific Surface Area section. In the  $a_v$  text field, type a\_CL.

O2 Gas Diffusion Layer I - MPL

Set up the properties of the cathode microporous layer and the cathode gas diffusion layer in the **02 Gas Diffusion Layer** nodes.

- In the Model Builder window, under Component I (comp1)>Hydrogen Fuel Cell (fc) click
   O2 Gas Diffusion Layer 1.
- 2 In the Settings window for O2 Gas Diffusion Layer, type O2 Gas Diffusion Layer 1 -MPL in the Label text field.
- 3 Locate the Electrode Charge Transport section. In the  $\sigma_s$  text field, type sigmas\_MPL.
- 4 Locate the Gas Transport section. In the  $\varepsilon_g$  text field, type epsg\_MPL.
- **5** In the  $\kappa_g$  text field, type kappag\_MPL.

O2 Gas Diffusion Layer 2 - GDL

- I In the Model Builder window, click O2 Gas Diffusion Layer 2.
- 2 In the Settings window for O2 Gas Diffusion Layer, type O2 Gas Diffusion Layer 2 GDL in the Label text field.

- 3 Locate the Electrode Charge Transport section. In the  $\sigma_s$  text field, type sigmas\_GDL.
- **4** Locate the **Gas Transport** section. In the  $\varepsilon_g$  text field, type epsg\_GDL.
- **5** In the  $\kappa_g$  text field, type kappag\_GDL.

Finally, set up the boundary conditions and initial values.

Electronic Conducting Phase I

In the Model Builder window, click Electronic Conducting Phase I.

## Electric Ground 1

- I In the Physics toolbar, click Attributes and choose Electric Ground.
- **2** Select Boundary 1 only.

## Electronic Conducting Phase I

In the Model Builder window, click Electronic Conducting Phase I.

## Electric Potential 1

- I In the Physics toolbar, click Attributes and choose Electric Potential.
- **2** Select Boundary 8 only.
- 3 In the Settings window for Electric Potential, locate the Electric Potential section.
- **4** In the  $\phi_{s,bnd}$  text field, type E\_cell.

#### Initial Values 1

- In the Model Builder window, under Component I (comp1)>Hydrogen Fuel Cell (fc)>
   H2 Gas Phase I click Initial Values I.
- 2 In the Settings window for Initial Values, locate the Initial Composition section.
- **3** From the Mixture specification list, choose Humidified mixture.
- 4 In the RH<sub>hum</sub> text field, type RH\_an.
- **5** In the  $T_{\text{hum}}$  text field, type T0.

#### H2 Gas Phase I

In the Model Builder window, click H2 Gas Phase I.

#### H2 Inlet I

- I In the Physics toolbar, click Attributes and choose H2 Inlet.
- **2** Select Boundary 1 only.

#### Initial Values 1

In the Model Builder window, under Component I (compl)>Hydrogen Fuel Cell (fc)>
 O2 Gas Phase I click Initial Values I.

- 2 In the Settings window for Initial Values, locate the Initial Composition section.
- 3 From the Mixture specification list, choose Humidified air.
- 4 In the RH<sub>hum</sub> text field, type RH\_cath.
- **5** In the  $T_{\text{hum}}$  text field, type T0.

## O2 Gas Phase I

In the Model Builder window, click O2 Gas Phase I.

#### O2 Inlet I

- I In the Physics toolbar, click Attributes and choose 02 Inlet.
- 2 Select Boundary 8 only.

Now set up the Heat Transfer physics. The Nafion material contains data for the thermal conductivity in the membrane. Use user-defined thermal conductivities for the other domains.

#### HEAT TRANSFER IN SOLIDS (HT)

In the Model Builder window, under Component I (compl) click Heat Transfer in Solids (ht).

Solid 2 - GDLs

- I In the Physics toolbar, click Domains and choose Solid.
- 2 In the Settings window for Solid, type Solid 2 GDLs in the Label text field.
- 3 Locate the Domain Selection section. From the Selection list, choose GDLs.
- 4 Locate the Heat Conduction, Solid section. From the k list, choose User defined. In the associated text field, type kappa\_GDL.

## Solid 3 - MPLs

- I In the Physics toolbar, click Domains and choose Solid.
- 2 In the Settings window for Solid, type Solid 3 MPLs in the Label text field.
- 3 Locate the Domain Selection section. From the Selection list, choose MPLs.
- 4 Locate the Heat Conduction, Solid section. From the *k* list, choose User defined. In the associated text field, type kappa\_MPL.

#### Solid 4 - CLs

- I In the Physics toolbar, click Domains and choose Solid.
- 2 In the Settings window for Solid, type Solid 4 CLs in the Label text field.
- 3 Locate the Domain Selection section. From the Selection list, choose CLs.

4 Locate the Heat Conduction, Solid section. From the k list, choose User defined. In the associated text field, type kappa\_CL.

The Solid 1 node that was added by default should now be active on the membrane domain only.

Solid I - Membrane

- I In the Model Builder window, click Solid I.
- 2 In the Settings window for Solid, type Solid 1 Membrane in the Label text field.

Note that the Nafion material node under Materials is marked with a red cross, indicating an undefined material property. The missing material properties are the density and heat capacity, which are however not needed for the stationary study we will be making.

Make the density and heat capacity user defined in all domains order to remove the red cross.

3 Locate the **Thermodynamics, Solid** section. From the  $\rho$  list, choose **User defined**. From the  $C_p$  list, choose **User defined**.

Solid 2 - GDLs

- I In the Model Builder window, click Solid 2 GDLs.
- 2 In the Settings window for Solid, locate the Thermodynamics, Solid section.
- **3** From the  $\rho$  list, choose User defined. From the  $C_p$  list, choose User defined.

Solid 3 - MPLs

- I In the Model Builder window, click Solid 3 MPLs.
- 2 In the Settings window for Solid, locate the Thermodynamics, Solid section.
- **3** From the  $\rho$  list, choose User defined. From the  $C_p$  list, choose User defined.

Solid 4 - CLs

- I In the Model Builder window, click Solid 4 CLs.
- 2 In the Settings window for Solid, locate the Thermodynamics, Solid section.
- **3** From the  $\rho$  list, choose User defined. From the  $C_{\rho}$  list, choose User defined.

Temperature I

I In the Physics toolbar, click — Boundaries and choose Temperature.

Finalize the heat transfer physics by setting the external temperature and the initial condition.

**2** Select Boundaries 1 and 8 only.

- 3 In the Settings window for Temperature, locate the Temperature section.
- **4** In the  $T_0$  text field, type T0.

## Initial Values 1

- I In the Model Builder window, click Initial Values I.
- 2 In the Settings window for Initial Values, locate the Initial Values section.
- **3** In the T text field, type T0.

## MULTIPHYSICS

## Electrochemical Heating I (ech I)

In the Physics toolbar, click A Multiphysics Couplings and choose Domain> Electrochemical Heating.

## MESH I

- I In the Model Builder window, under Component I (compl) click Mesh I.
- 2 In the Settings window for Mesh, locate the Physics-Controlled Mesh section.
- 3 From the Element size list, choose Extra fine.
- 4 Locate the Sequence Type section. From the list, choose User-controlled mesh.

#### Distribution I

- I In the Model Builder window, right-click Edge I and choose Distribution.
- 2 In the Settings window for Distribution, locate the Domain Selection section.
- **3** From the **Selection** list, choose **CLs**.
- 4 Locate the Distribution section. In the Number of elements text field, type 10.
- 5 Click 📗 Build All.

## STUDY I

Parametric Sweep

- I In the Study toolbar, click **Parametric Sweep**.
- 2 In the Settings window for Parametric Sweep, locate the Study Settings section.
- 3 Click + Add.
- **4** In the table, enter the following settings:

| Parameter name                  | Parameter value list | Parameter unit |
|---------------------------------|----------------------|----------------|
| RH_an (Inlet relative humidity, | 0.95 0.5             | 1              |
| anodej                          |                      |                |

- 5 Click + Add.
- 6 In the table, enter the following settings:

| Parameter name                    | Parameter value list | Parameter unit |
|-----------------------------------|----------------------|----------------|
| RH_cath (Inlet relative humidity, | 0.95 0.5             | 1              |
| cathode)                          |                      |                |

7 From the Sweep type list, choose All combinations.

#### Step 2: Stationary

- I In the Model Builder window, click Step 2: Stationary.
- 2 In the Settings window for Stationary, click to expand the Study Extensions section.
- **3** Select the **Auxiliary sweep** check box.
- 4 Click + Add.
- **5** In the table, enter the following settings:

| Parameter name          | Parameter value list                          | Parameter unit |
|-------------------------|-----------------------------------------------|----------------|
| E_cell (Cell potential) | range(1.0,-0.01,0.91)<br>range(0.9,-0.05,0.5) | V              |

6 In the Study toolbar, click **=** Compute.

## RESULTS

#### **Polarization Plots**

- I In the Home toolbar, click 🚛 Add Plot Group and choose ID Plot Group.
- 2 In the Settings window for ID Plot Group, type Polarization Plots in the Label text field.
- 3 Locate the Data section. From the Dataset list, choose Study I/ Parametric Solutions I (sol3).

#### Point Graph 1

- I Right-click Polarization Plots and choose Point Graph.
- **2** Select Boundary 8 only.
- 3 In the Settings window for Point Graph, click Replace Expression in the upper-right corner of the y-Axis Data section. From the menu, choose Component I (compl)> Hydrogen Fuel Cell>fc.phis Electric potential V.
- 4 Locate the x-Axis Data section. From the Parameter list, choose Expression.

- 5 Click Replace Expression in the upper-right corner of the x-Axis Data section. From the menu, choose Component I (compl)>Hydrogen Fuel Cell>fc.nls Normal electrode current density A/m<sup>2</sup>.
- 6 Click to expand the Legends section. Select the Show legends check box.
- 7 Find the Include subsection. Clear the Point check box.

## Filter I

- I Right-click Point Graph I and choose Filter.
- 2 In the Settings window for Filter, locate the Point Selection section.
- 3 In the Logical expression for inclusion text field, type fc.nIs>0.
- **4** In the **Polarization Plots** toolbar, click **O Plot**.

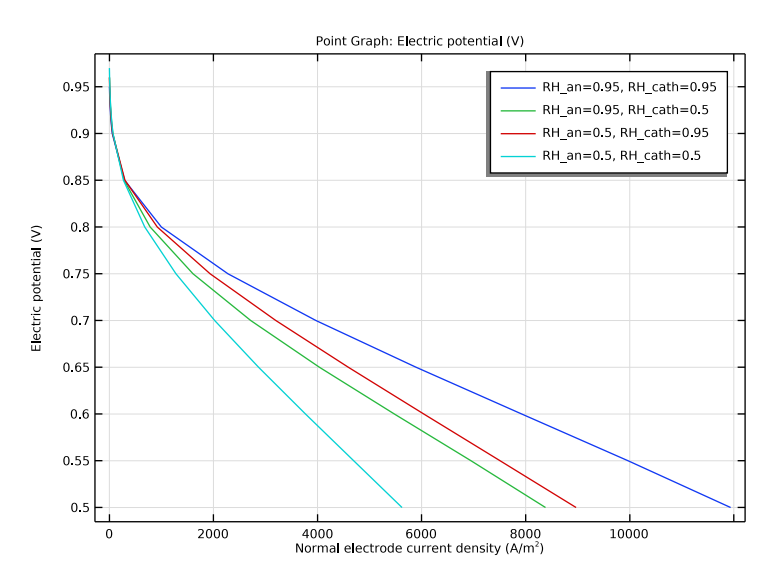

Water Activity (Relative Humidity) (fc)

- I In the Model Builder window, under Results click Water Activity (Relative Humidity) (fc).
- 2 In the Settings window for ID Plot Group, locate the Data section.
- 3 From the Parameter selection (E\_cell) list, choose Last.

#### Line Graph 1

I In the Model Builder window, expand the Water Activity (Relative Humidity) (fc) node, then click Line Graph I.

2 In the Water Activity (Relative Humidity) (fc) toolbar, click 💽 Plot.

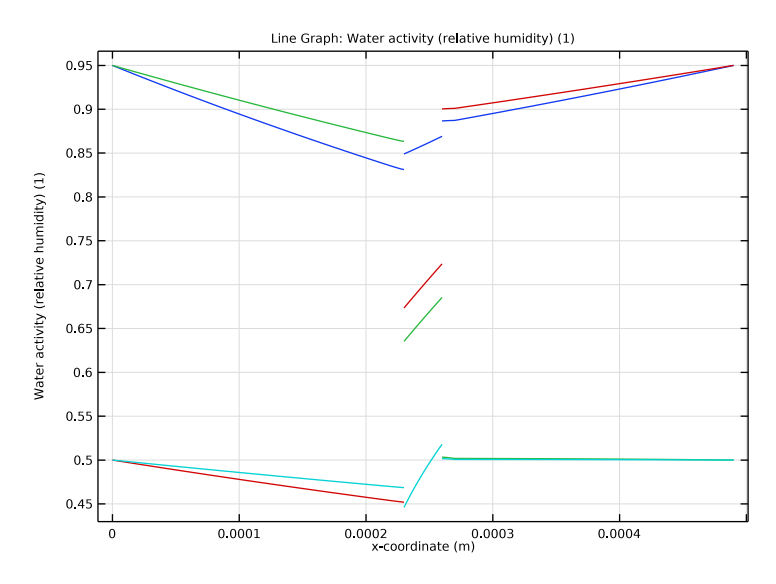

## Ionomer Conductivity

- I In the Home toolbar, click 🚛 Add Plot Group and choose ID Plot Group.
- 2 In the Settings window for ID Plot Group, type Ionomer Conductivity in the Label text field.
- 3 Locate the Data section. From the Dataset list, choose Study I/ Parametric Solutions I (sol3).
- 4 From the Parameter selection (E\_cell) list, choose Last.

## Line Graph I

- I Right-click lonomer Conductivity and choose Line Graph.
- 2 In the Settings window for Line Graph, locate the Selection section.
- 3 From the Selection list, choose All domains.
- 4 Click Replace Expression in the upper-right corner of the y-Axis Data section. From the menu, choose Component I (compl)>Hydrogen Fuel Cell>Electrolyte conductivity S/m> fc.sigmalxx Electrolyte conductivity, xx-component.
- 5 Locate the x-Axis Data section. From the Parameter list, choose Expression.
- **6** In the **Expression** text field, type x.
- 7 Click to expand the Legends section. Select the Show legends check box.

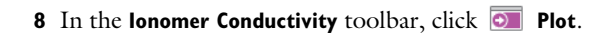

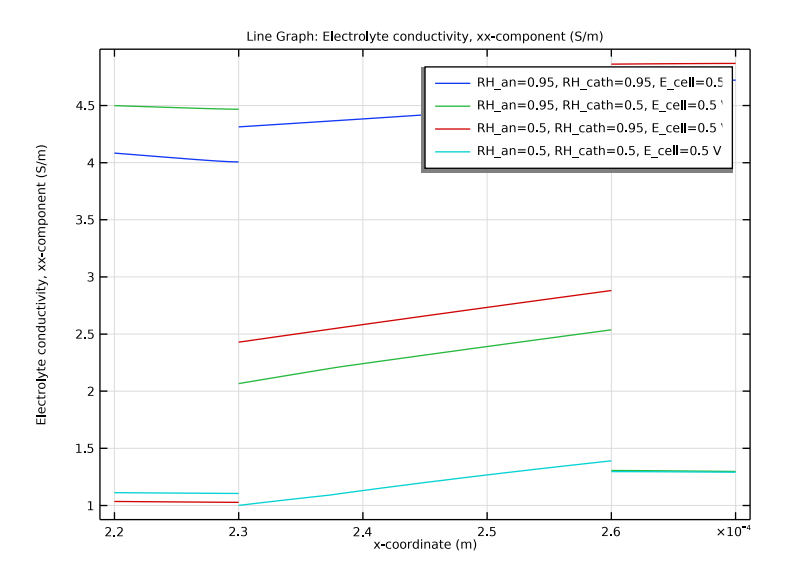

28 | TRANSPORT PHENOMENA IN A POLYMER ELECTROLYTE FUEL CELL MEMBRANE-